# Changing the Colors of the Allocation Codes

12/09/2024 4:53 pm EST

Underneath the settings subheading you can go to the allocation codes page. On this page you can edit many different items with the allocation codes. Below is a step by step guideline for changing the colors of the allocation codes.

Step 1: Log In: Log in into SIPS.

| SIPS<br>Retirement<br>Planning System                    |
|----------------------------------------------------------|
| Log in to your account<br>Don't have an account? Sign Up |
| User id                                                  |
| Password                                                 |
| Click here to reset your password                        |
| Login                                                    |

Step 2: Settings: Click on the settings button located on the right hand side of your screen.

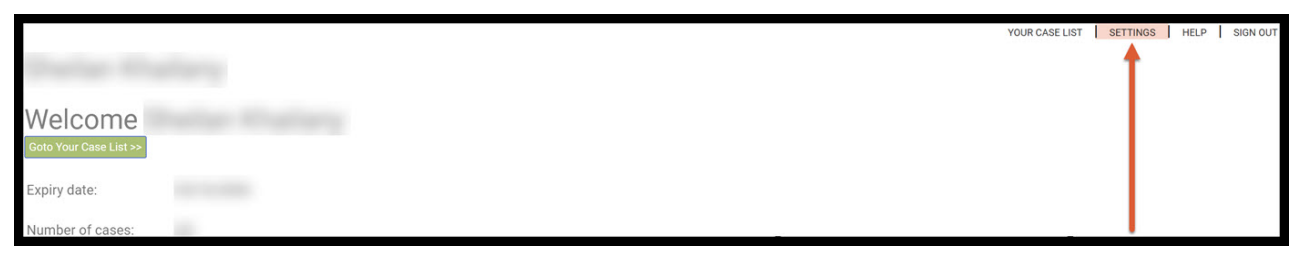

Step 3: Allocation Codes: Click on the Allocation codes button on the right-hand side of the screen.

|             |                              | YOUR CASE LIST                                                                | SETTINGS   | HELP SIGN OU    |
|-------------|------------------------------|-------------------------------------------------------------------------------|------------|-----------------|
| Preferen    | ces                          | PREFERENCES   RECOMMENDATIONS   CUSTOM RETURN RATES   CUSTOM GROUPING OPTIONS | DISCLOSURE | ALLOCATION CODE |
| Save Cancel | Select New Logo              | (*.gif, *.png, *.bmp, *.jpg, *.jpg) Upload                                    |            | <b>†</b>        |
|             | User id                      |                                                                               |            |                 |
|             | Old password                 |                                                                               |            |                 |
|             | New password                 |                                                                               |            |                 |
|             | Please re-enter new password |                                                                               |            |                 |
|             | Email address                |                                                                               |            |                 |
|             | Company Name                 |                                                                               |            |                 |
|             | Company Address              |                                                                               |            |                 |
|             | Company Address              |                                                                               |            |                 |
|             | Company Phone                |                                                                               |            |                 |
|             | Company Website              |                                                                               |            |                 |
|             | Company Email                |                                                                               |            |                 |

# Step 4: Sel: Click on the green Sel button next to code that you would like to change the color for.

|               |                         |       |           |           |                       |           |                 |                | YOUR CASE LIST          | SETTINGS   | HELP   | SIGN OUT   |
|---------------|-------------------------|-------|-----------|-----------|-----------------------|-----------|-----------------|----------------|-------------------------|------------|--------|------------|
| Allocat       | ion Code List           |       |           |           | PREFERENCES   RE      | COMMENDAT | IONS   CUSTON   | A RETURN RATES | CUSTOM GROUPING OPTIONS | DISCLOSURE | ALLOCA | TION CODES |
| Sava Cancel   | Add Allocation Code     | - 1   |           |           |                       |           |                 |                |                         |            |        |            |
| Jave          | Add Allocation Code     | - 1   |           |           |                       |           |                 |                |                         |            |        |            |
| Allocation Id | Code                    | Color | Default % | Maximum % | Rick lavel            |           | Replace With Id |                |                         |            |        |            |
| 10002         | Papa                    |       | 0.00      | E 00      | n/o                   |           |                 |                |                         |            |        |            |
| 10903         | none                    |       | 0.00      | 5.00      | n/a                   |           | 0               |                |                         |            |        |            |
| 10904         | non Quai                | Sei   | 0.00      |           | n/a                   | ~         | 0               |                |                         |            |        |            |
| 10905         | Qualified               | sei   | 0.00      |           | n/a                   | ~         | 0               | Dei            |                         |            |        |            |
| 10906         | green                   | Sel   | 0.00      |           | n/a                   | ~         | 0               | Del            |                         |            |        |            |
| 10907         | yellow                  | Sel   | 0.00      |           | n/a                   | ~         | 0               | Del            |                         |            |        |            |
| 10908         | red                     | Sel   | 0.00      |           | n/a                   | ~         | 0               | Del            |                         |            |        |            |
| 10909         | safe                    | Sel   | 0.00      |           | Fixed Interest        | ~         | 0               | Del            |                         |            |        |            |
| 10910         | risk                    | Sel   | 0.00      |           | Aggressive            | ~         | 0               | Del            |                         |            |        |            |
| 10911         | Fixed Interest          | Sel   | 0.00      |           | Fixed Interest        | ~         | 0               |                |                         |            |        |            |
| 10912         | Indexed Annuity         | Sel   | 0.00      |           | Indexed Annuity       | ~         | 0               |                |                         |            |        |            |
| 10913         | Conservative            | Sel   | 0.00      |           | Conservative          | ~         | 0               |                |                         |            |        |            |
| 10914         | Moderately Conservative | Sel   | 0.00      |           | Moderately Conservat  | ive 🗸     | 0               |                |                         |            |        |            |
| 10915         | Moderate                | Sel   | 0.00      |           | Moderate              | ~         | 0               |                |                         |            |        |            |
| 10916         | Moderately Aggressive   | Sel   | 0.00      |           | Moderately Aggressive | e v       | 0               | Del            |                         |            |        |            |
| 10917         | Aggressive              | Sel   | 0.00      |           | Aggressive            | ~         | 0               |                |                         |            |        |            |

# Step 5: Color Selection: Pick which color selection you would like to go with.

| construction production |                         |       |           |           |                         |         |                 |                | YOUR CASE LIST          | SETTINGS   HEL   | P SIGN OUT    |
|-------------------------|-------------------------|-------|-----------|-----------|-------------------------|---------|-----------------|----------------|-------------------------|------------------|---------------|
| Allocat                 | ion Code List           |       |           |           | PREFERENCES   RECON     | IMENDAT | TIONS   CUSTON  | A RETURN RATES | CUSTOM GROUPING OPTIONS | DISCLOSURE   ALI | OCATION CODES |
| Saus Canaal             | Add Allocation Code     |       |           |           |                         |         |                 |                |                         |                  |               |
| Save Cancer             | Add Allocation Code     |       |           |           |                         |         |                 |                |                         |                  |               |
|                         |                         |       |           |           |                         |         |                 |                |                         |                  |               |
| Allocation Id           | Code                    | Color | Default % | Maximum % | Risk level              |         | Replace With Id |                |                         |                  |               |
| 10903                   | none                    | Sel   | 0.00      | 5.00      | n/a                     | ~       | 0               |                |                         |                  |               |
| 10904                   | non Qual                | Sel   | 0.00      |           | n/a                     | ~       | 0               | _              |                         |                  |               |
| 10905                   | Qualified               | Sel   | 0.00      | -         | n/a                     | ~       | 0               | Del            |                         |                  |               |
| 10906                   | green                   | Sel   | 0.00      |           | n/a                     | ~       | 0               | Del            |                         |                  |               |
| 10907                   | yellow                  | Sel   | 0.00      |           | n/a                     | ~       | 0               | Del            |                         |                  |               |
| 10908                   | red                     | Sel   | 0.00      |           | n/a                     | ~       | 0               | Del            |                         |                  |               |
| 10909                   | safe                    | Sel   | 0.00      |           | Fixed Interest          | ~       | 0               | Del            |                         |                  |               |
| 10910                   | risk                    | Sel   | 0.00      |           | Aggressive              | ~       | 0               | Del            |                         |                  |               |
| 10911                   | Fixed Interest          | Sel   | 0.00      |           | Fixed Interest          | ~       | 0               |                |                         |                  |               |
| 10912                   | Indexed Annuity         | Sel   | 0.00      |           | Indexed Annuity         | $\sim$  | 0               |                |                         |                  |               |
| 10913                   | Conservative            | Sel   | 0.00      |           | Conservative            | $\sim$  | 0               |                |                         |                  |               |
| 10914                   | Moderately Conservative | Sel   | 0.00      |           | Moderately Conservative | ~       | 0               |                |                         |                  |               |
| 10915                   | Moderate                | Sel   | 0.00      |           | Moderate                | ~       | 0               |                |                         |                  |               |
| 10916                   | Moderately Aggressive   | Sel   | 0.00      |           | Moderately Aggressive   | ~       | 0               | Del            |                         |                  |               |
| 10917                   | Aggressive              | Sel   | 0.00      |           | Aggressive              | ~       | 0               |                |                         |                  |               |
| 0.000000                |                         |       |           |           |                         |         |                 |                |                         |                  |               |
|                         |                         |       |           |           |                         |         |                 |                |                         |                  |               |
| 9                       |                         | -     |           |           |                         |         |                 |                |                         | PRIVACY POLICY   | TERMS OF USE  |
|                         |                         |       |           |           |                         |         |                 |                |                         |                  |               |
|                         |                         | 1     |           |           |                         |         |                 | _              |                         |                  |               |
|                         |                         |       |           |           |                         |         |                 | _              |                         |                  |               |
|                         |                         |       |           |           |                         |         |                 |                |                         |                  |               |
|                         |                         |       |           |           |                         |         |                 |                |                         |                  |               |
|                         |                         |       |           |           |                         |         |                 |                |                         |                  |               |
|                         |                         |       |           |           |                         |         |                 |                |                         |                  |               |

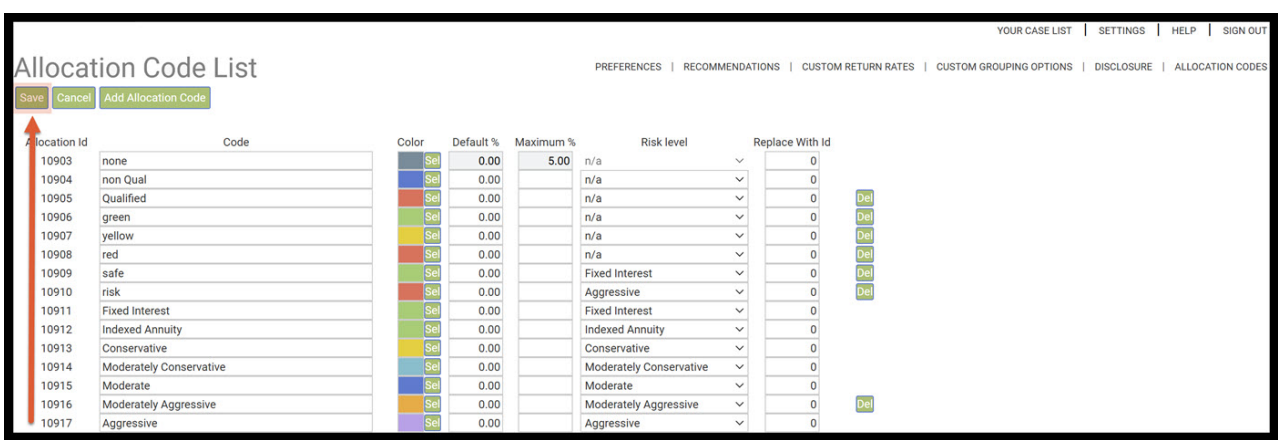

### Step 6: Save: Click on the green save button underneath the Allocation Code List heading.

### Step 7: Your Case List: Click on the Your Case List button on the right hand side of your screen.

|               |                         |       |           |           |                         |        |                 |                | YOU            | R CASE LIST | SETTINGS   | HELP   | SIGN OUT   |
|---------------|-------------------------|-------|-----------|-----------|-------------------------|--------|-----------------|----------------|----------------|-------------|------------|--------|------------|
| Allocat       | ion Code List           |       |           |           | PREFERENCES   RECO      | MMENDA | TIONS   CUSTON  | I RETURN RATES | CUSTOM GROUPIN |             | DISCLOSURE | ALLOCA | TION CODES |
| Save Cancel   | Add Allocation Code     |       |           |           |                         |        |                 |                |                | 1           |            |        |            |
| Allocation Id | Code                    | Color | Default % | Maximum % | Risk level              |        | Replace With Id |                |                |             |            |        |            |
| 10903         | none                    | Sel   | 0.00      | 5.00      | n/a                     | $\sim$ | 0               |                |                |             |            |        |            |
| 10904         | non Qual                | Sel   | 0.00      |           | n/a                     | ~      | 0               |                |                |             |            |        |            |
| 10905         | Qualified               | Sel   | 0.00      |           | n/a                     | ~      | 0               | Del            |                |             |            |        |            |
| 10906         | green                   | Sel   | 0.00      |           | n/a                     | ~      | 0               | Del            |                |             |            |        |            |
| 10907         | yellow                  | Sel   | 0.00      |           | n/a                     | ~      | 0               | Del            |                |             |            |        |            |
| 10908         | red                     | Sel   | 0.00      |           | n/a                     | ~      | 0               | Del            |                |             |            |        |            |
| 10909         | safe                    | Sel   | 0.00      |           | Fixed Interest          | $\sim$ | 0               | Del            |                |             |            |        |            |
| 10910         | risk                    | Sel   | 0.00      |           | Aggressive              | ~      | 0               | Del            |                |             |            |        |            |
| 10911         | Fixed Interest          | Sel   | 0.00      |           | Fixed Interest          | ~      | 0               |                |                |             |            |        |            |
| 10912         | Indexed Annuity         | Sel   | 0.00      |           | Indexed Annuity         | $\sim$ | 0               |                |                |             |            |        |            |
| 10913         | Conservative            | Sel   | 0.00      |           | Conservative            | $\sim$ | 0               |                |                |             |            |        |            |
| 10914         | Moderately Conservative | Sel   | 0.00      |           | Moderately Conservative | $\sim$ | 0               |                |                |             |            |        |            |
| 10915         | Moderate                | Sel   | 0.00      |           | Moderate                | ~      | 0               |                |                |             |            |        |            |
| 10916         | Moderately Aggressive   | Sel   | 0.00      |           | Moderately Aggressive   | $\sim$ | 0               | Del            |                |             |            |        |            |
| 10917         | Aggressive              | Sel   | 0.00      |           | Aggressive              | ~      | 0               |                |                |             |            |        |            |

### Step 8: View All Cases: Click on the green View All Cases button.

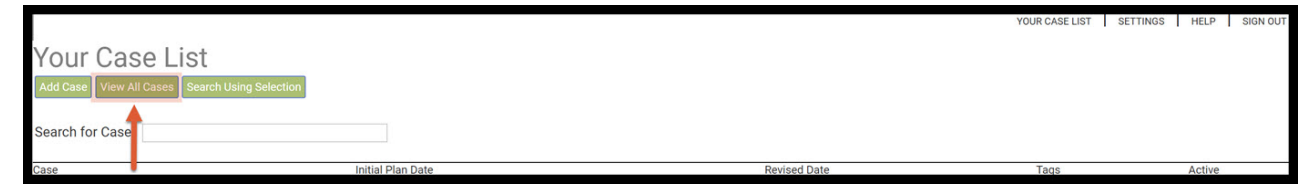

Step 9: Case Selection: Select a case.

|                                                                                                    |                   |              | YOUR CASE LIST SE | TTINGS HELP SIGN OUT   |
|----------------------------------------------------------------------------------------------------|-------------------|--------------|-------------------|------------------------|
| Your Case List                                                                                                    |                   |              |                   |                        |
| Add Case View All Cases Search Using Selection                                                                                                    |                   |              |                   |                        |
|                                                                                                    |                   |              |                   |                        |
| Search for Case                                                                                                    |                   |              |                   |                        |
| Case                                                                                                    | Initial Plan Date | Revised Date | Tags              | Active                 |
|                                                                                                    |                   |              |                   |                        |
| and a second second sec |                   |              |                   | ✓ Del                  |
| 1 M M                                                                                                    |                   |              |                   | 🗹 Del                  |
|                                                                                                    |                   |              |                   |                        |
| Contraction of the Contraction of the Contraction o | 1000              |              |                   | S Del                  |
| and the second second se                                                                                                    | 1                 |              |                   | Del                    |
| and the second second se                                                                                                    |                   |              |                   |                        |
| the restored states                                                                                                    |                   |              |                   |                        |
|                                                                                                    |                   |              |                   | Del                    |
| Contract of the Contract of the Contract of th |                   |              |                   | Del                    |
|                                                                                                    |                   |              |                   | ✓ Del                  |
|                                                                                                    |                   |              |                   |                        |
| Concernant and Concernant and Concernant and Concernant and Concernant and Concernant and Concernant and Concern                                                                                                    |                   |              |                   | S Del                  |
|                                                                                                    |                   |              |                   | Del                    |
|                                                                                                    |                   |              |                   |                        |
| Concerned and Concerned and Conc                                                                                                    |                   |              |                   | Del                    |
|                                                                                                    |                   |              |                   | Del Del                |
|                                                                                                    |                   |              |                   | Del                    |
|                                                                                                    |                   |              | Rows Per Page     | 50 《 < Page 1 of 1 > 》 |

## Step 10: GoTo Incomes: Click on the green GoTo Incomes underneath the Client Information heading.

|                           |                                      |                  |                           |                        |                        |                       |                                    | YOUR CASE LIST | SETTINGS                         | HELP SIGN OUT    |
|---------------------------|--------------------------------------|------------------|---------------------------|------------------------|------------------------|-----------------------|------------------------------------|----------------|----------------------------------|------------------|
| CLIENT DASHB              | DARD L STRUCTU                       |                  | CASH FLOW AND TAX ADVISOR | ASSET ALLOCATION AND N | FT WORTH GRAPHS        | REPORTS TO            | 15                                 | IN             | PREPARED BY:<br>ITIAL PLAN DATE: |                  |
| Client<br>Edit Goto In    | Informa<br><sup>comes &gt;&gt;</sup> | tion             |                           | CLI                    | ENT INFORMATION   INCO | OMES   ASSETS         | GOALS AND OBJECTIVES               | RECOMMENDATION | S   ADVISOR NO                   | DTES   DISCLOSUR |
| Case Title<br>Description |                                      | -                |                           |                        |                        |                       | Selection tags                     |                |                                  | Active 🖌         |
| Client one                | Last                                 |                  | First Client two          | Last                   |                        | First                 | Initial plan date<br>Revision date |                |                                  |                  |
|                           | Date of birth                        | Initial plan age | Short name                | Date of birth          | Initial plan age       | Short name<br>Client2 | Address<br>City, State, Zip        |                |                                  |                  |
|                           | Current age                          | Retirement age   | Gender<br>Female ∨        | Current age            | Retirement age         | Gender<br>Female ∨    | Email Phone Cell Phone Cell Phone  |                |                                  |                  |
| List Clients              | Beneficiaries                        | (optional)       |                           |                        |                        |                       |                                    |                |                                  |                  |

Step 11: GoTo Assets: Click on the green GoTo Assets underneath the Incomes heading.

|                 |                                                                                                    |                |                |                 |                        |                      |                 |                                     | YOUR CASE LIST | SETTINGS         | HELP  | SIGN OUT   |
|-----------------|----------------------------------------------------------------------------------------------------|----------------|----------------|-----------------|------------------------|----------------------|-----------------|-------------------------------------|----------------|------------------|-------|------------|
| -               |                                                                                                    |                |                |                 |                        |                      |                 |                                     |                | DREDARED B       |       | _          |
|                 |                                                                                                    |                |                |                 |                        |                      |                 |                                     | IN             | TIAL DI ANI DATI |       |            |
| CLIENT DASHB    |                                                                                                    | ME PLANNING    | L CASH FLOW    | AND TAX ADVISOR | ASSET ALLOCATION       | AND NET WORTH        | GRAPHS          | REPORTS TOOLS                       | 00             |                  |       |            |
| ocienti priorip |                                                                                                    |                | 1 0/10/11/2011 |                 | HODET HEED ON THOM     |                      | 1 oloution 1    |                                     | REV            | ISED PLAN DATI   |       |            |
| Incom           | ies                                                                                                    |                |                |                 |                        | CLIENT INFORM        | MATION   INCO   | MES   ASSETS   GOALS AND OBJECTIVES | RECOMMENDATION | S   ADVISOR      | NOTES | DISCLOSURE |
| Edit Goto As    | ssets >>                                                                                                    |                |                |                 |                        |                      |                 |                                     |                |                  |       |            |
|                 |                                                                                                    |                |                |                 |                        |                      |                 |                                     |                |                  |       |            |
| 1               |                                                                                                    |                | Vearly amount  |                 |                        |                      | Vearly amount   |                                     |                |                  |       |            |
| Wages/Incom     | Current income (if                                                                                                    | still working) | reany amount   | Wages/Income    | Current income         | e (if still working) | rearry arrivant |                                     |                |                  |       |            |
|                 | Expected wage increase wh                                                                                                    | ile working %  | 0.0            | E               | Expected wage increase | while working %      | 0.0             |                                     |                |                  |       |            |
|                 |                                                                                                    |                |                |                 |                        |                      |                 |                                     |                |                  |       |            |
|                 |                                                                                                    | At age         | Yearly amount  |                 |                        | At age               | Yearly amount   |                                     |                |                  |       |            |
| Social security | and the second second se | 62             | \$22,727       | Social security |                        | 62                   |                 |                                     |                |                  |       |            |
|                 | Projected benefits                                                                                                    | 66             | \$30,303       |                 | Projected benefits     | unknown              |                 |                                     |                |                  |       |            |
|                 |                                                                                                    | 70             | \$40,000       |                 |                        | 70                   |                 |                                     |                |                  |       |            |
|                 | OR Current benefit if a                                                                                                    | Iready retired | Or             |                 | OR Current benefit     | if already retired   | Or              |                                     |                |                  |       |            |
|                 | Expected COL                                                                                                    | A increase %   | 22             |                 | Expected               | COLA increase %      | 0.0             |                                     |                |                  |       |            |
|                 |                                                                                                    |                | 2.2            |                 |                        |                      | 0.0             |                                     |                |                  |       |            |
|                 | At ag                                                                                                    | e              | Yearly amount  |                 | A                      | lt age               | Yearly amount   |                                     |                |                  |       |            |
| Pensions        | Projected benefits                                                                                                    | 0              |                | Pensions        | Projected benefits     | 0                    |                 |                                     |                |                  |       |            |
|                 | OR Current benefit if a                                                                                                    | Iready retired | Or             |                 | OR Current henefit     | if already retired   | Or              |                                     |                |                  |       |            |
|                 | Expected COL                                                                                                    | A increase %   | 0.0            |                 | Expected               | COLA increase %      | 0.0             |                                     |                |                  |       |            |
|                 |                                                                                                    |                | 0.0            |                 |                        |                      | 0.0             | [                                   |                |                  |       |            |

## Step 12: Current Monetary Assets Allocation: The Allocation should be written in the color that you have selected.

|                                |           |       |               |         |              |                                   |          |         |                                   | YOUR CASE LIST | SETTINGS      | HELP  | SIGN OUT   |
|--------------------------------|-----------|-------|---------------|---------|--------------|-----------------------------------|----------|---------|-----------------------------------|----------------|---------------|-------|------------|
| frances income                 |           |       |               |         |              |                                   |          |         |                                   |                | PREPARED      | BY:   | _          |
|                                |           |       |               |         |              |                                   |          |         |                                   | 11             | ITIAL PLAN DA | TE:   |            |
| CLIENT DASHBOARD STRUCTURED I  | NCOME PLA | NNING | CASH          | H FLOW  | AND TAX ADVI | SOR ASSET ALLOCATION AND NET WORT | GRAPH    | S R     | EPORTS TOOLS                      | RE             | ISED PLAN DA  | TE:   |            |
| Assets                         |           |       |               |         |              | CLIENT INFO                       | ORMATION | INCOMES | S   ASSETS   GOALS AND OBJECTIVES | RECOMMENDATION | S   ADVISOR   | NOTES | DISCLOSURE |
| Edit Create Planning Scenario  |           |       |               |         |              |                                   |          |         |                                   |                |               |       |            |
| Current Monetary Assets        |           |       |               |         |              |                                   |          |         |                                   |                |               |       |            |
| Description                    | Owner     |       | Tax Qualifica | ation A | Risk Level   | Allocation                        |          | Return  | Balance                           |                |               |       |            |
| Roth IRA                       |           | ~     | IRA           | $\sim$  | Mod          | Moderate                          | Sel      | 3.0     | \$1,000,000                       |                |               |       |            |
| 401(k)                         |           | ~     | 401k          | ~       | Aggr         | Aggressive                        |          |         | \$1,000,000                       |                |               |       |            |
| Property List (homes, rentals  | , land)   |       |               |         |              |                                   |          |         |                                   |                |               |       |            |
| Other Assets & Liabilities (bo | ats,RV,c  | ollec | tibles)       |         |              |                                   |          |         |                                   |                |               |       |            |

Step 13: Structured Income Planning: Click on the Structured Income Planning button located on the left-hand side of the screen.

|                                |          |        |               |          |              |                                    |        |         |                               | YOUR CASE LIST | SETTINGS        | HELP  | SIGN OUT   |
|--------------------------------|----------|--------|---------------|----------|--------------|------------------------------------|--------|---------|-------------------------------|----------------|-----------------|-------|------------|
| Summer Street                  |          |        |               |          |              |                                    |        |         |                               |                | PREPARED B      | v.    |            |
|                                |          |        |               |          |              |                                    |        |         |                               |                | NITIAL PLAN DAT | E:    |            |
| CLIENT DASHBOARD               | COME PLA | NNING  | CASH          | FLOW A   | AND TAX ADVI | SOR ASSET ALLOCATION AND NET WORTH | BRAPHS | S RE    | PORTS TOOLS                   | R              | EVISED PLAN DAT | E:    |            |
| Assets                         |          |        |               |          |              | CLIENT INFORMATIO                  | N   I  | INCOMES | ASSETS   GOALS AND OBJECTIVES | RECOMMENDATIO  | NS   ADVISOR    | NOTES | DISCLOSURE |
| Edit Create Planning Scenario  |          |        |               |          |              |                                    |        |         |                               |                |                 |       |            |
|                                |          |        |               |          |              |                                    |        |         |                               |                |                 |       |            |
| Current Monetary Assets        |          |        |               |          |              |                                    |        |         |                               |                |                 |       |            |
| Description                    | Dwner    |        | Tax Qualifica | tion Ris | sk Level     | Allocation                         | F      | Return  | Balance                       |                |                 |       |            |
| Roth IRA                       |          | $\sim$ | IRA           | ~ N      | ٨od          | Moderate                           | Sel    | 3.0     | \$1,000,000                   |                |                 |       |            |
| 401(k)                         |          | ~      | 401k          | ~ A      | lggr         | Aggressive                         | Sel    | 6.0     | \$1,000,000                   |                |                 |       |            |
| Property List (homes, rentals, | land)    |        |               |          |              |                                    |        |         |                               |                |                 |       |            |
| Other Assets & Liabilities (bo | ats,RV,c | ollec  | tibles)       |          |              |                                    |        |         |                               |                |                 |       |            |

Step 14: Accounts: The Accounts color should be changed to the one you have selection on the Allocation Codes page.

|                         |               |                |               |         |              |           |              |              |             |             |           |           | YOUR CASE LIST | SETTINGS         | HELP       |
|-------------------------|---------------|----------------|---------------|---------|--------------|-----------|--------------|--------------|-------------|-------------|-----------|-----------|----------------|------------------|------------|
|                         |               |                |               |         |              |           |              |              |             |             |           |           |                | PREPARED BY      | <i>c</i> : |
|                         |               |                |               |         |              |           |              |              |             |             |           |           | II.            | NITIAL PLAN DATE | 2          |
| CLIENT DASHBO           | ARD STR       | UCTURED INCO   | ME PLANNING   | CASH FL | OW AND TAX A | DVISOR    | SSET ALLOCAT | TION AND NET | WORTH 0     | RAPHS       | EPORTS    | TOOLS     | RE             | VISED PLAN DATE  | e.         |
| Structi<br>Edit Dynamic | ured I        | ncom           | e Plar        | nning   |              |           |              |              |             |             |           |           |                |                  |            |
| Scenario Plar           | nning Horizon | Timeline       |               |         |              |           | ~            |              |             |             |           |           |                |                  |            |
|                         |               | _              |               |         |              |           |              |              |             |             |           |           |                |                  |            |
|                         |               |                | Acco          | unts    | ×            |           |              |              |             |             |           |           |                |                  |            |
| Planning                | 16 years ∨    |                | 211           |         |              |           | 1            |              | -           | , K         |           |           |                |                  |            |
| Horizon                 |               | 4              | JIK           | RO      | IH IRA       |           |              | 100          | Incomes     |             |           |           |                |                  |            |
| Year                    |               | Account        | Income        | Account | Income       | Accounts  | Planned      | Wages        | Pension     | SS          | Total     | Year      |                |                  |            |
| net return              | 70            | 6.00 %         | IRA           | 4.00 %  |              | Total     | Distribution | Hayes        | Fenalon     |             | income    |           |                |                  |            |
| initial amount          |               | 665,000        |               | 100,000 |              | 765,000   | Subtotal     |              |             |             |           |           |                |                  |            |
| bonus %                 |               | 0.00 %         |               | 0.00 %  |              | 0         | of account   | Infl Factor  | Infl Factor | Infl Factor |           |           |                |                  |            |
| w/bonus                 |               | 665,000        |               | 100,000 |              | 765,000   | incomes      | 2.20 %       | 3.20 %      | 2.20 %      |           |           |                |                  |            |
| end of 1                | 71            | 704,900        | 0             | 104,000 | 0            | 808,900   | 0            | 175,000      | 30,000      | 28,282      | 233,282   | end of 1  |                |                  |            |
| end of 2                | 72            | 747,194        | 0             | 108,160 | 0            | 855,354   | 0            | 178,850      | 30,960      | 28,904      | 238,714   | end of 2  |                |                  |            |
| end of 3                | 73            | 792,025        | 0             | 112,486 | 0            | 904,512   | 0            | 182,785      | 31,951      | 29,540      | 244,275   | end of 3  |                |                  |            |
| end of 4                | 74            | 839,547        | 0             | 116,986 | 0            | 956,533   | 0            | 186,806      | 32,973      | 30,190      | 249,969   | end of 4  |                |                  |            |
| end of 5                | 75            | 889,920        | 0             | 121,665 | 0            | 1,011,585 | 0            | 190,916      | 34,028      | 30,854      | 255,798   | end of 5  |                |                  |            |
| end of 6                | 76            | 943,315        | 0             | 126,532 | 0            | 1,069,847 | 0            | 195,116      | 35,117      | 31,533      | 261,766   | end of 6  |                |                  |            |
| end of 7                | 77            | 999,914        | 0             | 131,593 | 0            | 1,131,507 | 0            | 199,408      | 36,241      | 32,227      | 267,876   | end of 7  |                |                  |            |
| end of 8                | 78            | 1,059,908      | 0             | 136,857 | 0            | 1,196,765 | 0            | 203,795      | 37,401      | 32,936      | 274,132   | end of 8  |                |                  |            |
| end of 9                | 79            | 1,123,503      | 0             | 142,331 | 0            | 1,265,834 | 0            | 208,279      | 38,597      | 33,660      | 280,536   | end of 9  |                |                  |            |
| end of 10               | 80            | 1,190,913      | 0             | 148,024 | 0            | 1,338,937 | 0            | 212,861      | 39,833      | 34,401      | 287,094   | end of 10 |                |                  |            |
| end of 11               | 81            | 1,262,368      | 0             | 153,945 | 0            | 1,416,313 | 0            | 217,544      | 41,107      | 35,158      | 293,809   | end of 11 |                |                  |            |
| end of 12               | 82            | 1,338,110      | 0             | 160,103 | 0            | 1,498,213 | 0            | 222,330      | 42,423      | 35,931      | 300,683   | end of 12 |                |                  |            |
| end of 13               | 83            | 1,418,396      | 0             | 166,507 | 0            | 1,584,904 | 0            | 227,221      | 43,780      | 36,722      | 307,723   | end of 13 |                |                  |            |
| end of 14               | 84            | 1,503,500      | 0             | 173,168 | 0            | 1,676,668 | 0            | 232,220      | 45,181      | 37,529      | 314,930   | end of 14 |                |                  |            |
| end of 15               | 85            | 1,593,710      | 0             | 180,094 | 0            | 1,//3,804 | 0            | 237,329      | 46,627      | 38,355      | 322,311   | end of 15 |                |                  |            |
| end of 16               | 86            | 1,689,332      | 0             | 187,298 | 0            | 1,876,630 | 0            | 242,550      | 48,119      | 39,199      | 329,868   | end of 16 |                |                  |            |
| _                       |               |                | 0             |         | 0            |           | 0            | 3,313,008    | 614,338     | 535,420     | 4,462,766 |           |                |                  |            |
| Orange ba               | ckgrounds in  | dicate hypothe | tical returns |         |              |           |              |              |             |             |           |           |                |                  |            |

Step 15: Logout: To sign out of SIPS, click on the Sign Out heading that is located in the upper right-hand side of the screen.

|                |               |               |                |         |              |                   |                         |              |             |             |                 |           | YOUR CAS | E LIST SETTINGS   | HELP | SI |
|----------------|---------------|---------------|----------------|---------|--------------|-------------------|-------------------------|--------------|-------------|-------------|-----------------|-----------|----------|-------------------|------|----|
|                |               |               |                |         |              |                   |                         |              |             |             |                 |           |          | PREPARED BY       |      |    |
|                |               |               |                |         |              |                   |                         |              |             |             |                 |           |          | INITIAL PLAN DATE |      |    |
| CLIENT DASHBO  | ARD STRU      | JCTURED INCO  | ME PLANNING    | CASH FL | OW AND TAX A | DVISOR A          | ASSET ALLOCA            | TION AND NET | WORTH 0     | GRAPHS R    | EPORTS          | TOOLS     |          | REVISED PLAN DATE |      |    |
|                |               |               |                |         |              |                   |                         |              |             |             |                 |           |          |                   |      |    |
| Structu        | ured li       | ncom          | e Plar         | nnina   |              |                   |                         |              |             |             |                 |           |          |                   |      |    |
| Calls Downson  |               |               |                |         |              |                   |                         |              |             |             |                 |           |          |                   |      |    |
| Edit           | mode          |               |                |         |              |                   |                         |              |             |             |                 |           |          |                   |      |    |
|                |               |               |                |         |              |                   |                         |              |             |             |                 |           |          |                   |      |    |
|                |               |               |                |         |              |                   |                         |              |             |             |                 |           |          |                   |      |    |
| Scenario Plan  | ining Horizon | Timeline      |                |         |              |                   | ~                       |              |             |             |                 |           |          |                   |      |    |
|                |               |               |                |         |              |                   |                         |              |             |             |                 |           |          |                   |      |    |
|                |               |               | Acco           | unte    | ×            |                   |                         |              |             |             |                 |           |          |                   |      |    |
|                |               |               | ACCO           | unts    |              |                   |                         |              |             |             |                 |           |          |                   |      |    |
| Planning       | 16 years  ∽   |               | 01k            | PO.     |              |                   |                         |              | Incomee     | ×           |                 |           |          |                   |      |    |
| Horizon        |               |               | UIK            | RO      |              |                   |                         | 100          | incomes     |             |                 |           |          |                   |      |    |
| Year           |               | Account       | Income         | Account | Income       | Accounts<br>Total | Planned<br>Distribution | Wages        | Pension     | SS          | Total<br>Income | Year      |          |                   |      |    |
| net return     | 70            | 6.00 %        | IRA            | 4.00 %  |              |                   |                         |              |             |             |                 |           |          |                   |      |    |
| initial amount |               | 665,000       |                | 100,000 |              | 765,000           | Subtotal                |              |             |             |                 |           |          |                   |      |    |
| bonus %        |               | 0.00 %        |                | 0.00 %  |              | 0                 | of account              | Infl Factor  | Infl Factor | Infl Factor |                 |           |          |                   |      |    |
| w/bonus        | 74            | 665,000       |                | 100,000 |              | 765,000           | incomes                 | 2.20 %       | 3.20 %      | 2.20 %      | 000.000         | and off   |          |                   |      |    |
| end of 1       | 71            | 704,900       | 0              | 104,000 | 0            | 808,900           | 0                       | 175,000      | 30,000      | 28,282      | 233,282         | end of 1  |          |                   |      |    |
| end of 2       | 72            | 702,005       | 0              | 112,400 | 0            | 855,354           | 0                       | 1/8,850      | 30,960      | 28,904      | 238,/14         | end of 2  |          |                   |      |    |
| end of 4       | 73            | 92,025        | 0              | 116,096 | 0            | 904,512           | 0                       | 196,904      | 31,951      | 29,540      | 244,275         | end of A  |          |                   |      |    |
| end of 5       | 74            | 889,547       | 0              | 121 665 | 0            | 1011585           | 0                       | 100,800      | 32,973      | 30,190      | 249,909         | end of 5  |          |                   |      |    |
| end of 6       | 76            | 0/3 315       | 0              | 126,532 | 0            | 1 060 847         | 0                       | 190,910      | 34,020      | 31,533      | 261 766         | end of 6  |          |                   |      |    |
| end of 7       | 77            | 999 914       | 0              | 131 593 | 0            | 1 131 507         | 0                       | 199,110      | 36 241      | 32 227      | 267.876         | end of 7  |          |                   |      |    |
| end of 8       | 78            | 1 059 908     | 0              | 136.857 | 0            | 1 196 765         | 0                       | 203 795      | 37.401      | 32,936      | 274 132         | end of 8  |          |                   |      |    |
| end of 9       | 79            | 1.123.503     | 0              | 142.331 | 0            | 1.265.834         | 0                       | 208,279      | 38.597      | 33,660      | 280.536         | end of 9  |          |                   |      |    |
| end of 10      | 80            | 1,190,913     | 0              | 148,024 | 0            | 1,338,937         | 0                       | 212,861      | 39,833      | 34,401      | 287,094         | end of 10 |          |                   |      |    |
| end of 11      | 81            | 1,262,368     | 0              | 153,945 | 0            | 1,416,313         | 0                       | 217,544      | 41,107      | 35,158      | 293,809         | end of 11 |          |                   |      |    |
| end of 12      | 82            | 1,338,110     | 0              | 160,103 | 0            | 1,498,213         | 0                       | 222,330      | 42,423      | 35,931      | 300,683         | end of 12 |          |                   |      |    |
| end of 13      | 83            | 1,418,396     | 0              | 166,507 | 0            | 1,584,904         | 0                       | 227,221      | 43,780      | 36,722      | 307,723         | end of 13 |          |                   |      |    |
| end of 14      | 84            | 1,503,500     | 0              | 173,168 | 0            | 1,676,668         | 0                       | 232,220      | 45,181      | 37,529      | 314,930         | end of 14 |          |                   |      |    |
| end of 15      | 85            | 1,593,710     | 0              | 180,094 | 0            | 1,773,804         | 0                       | 237,329      | 46,627      | 38,355      | 322,311         | end of 15 |          |                   |      |    |
| end of 16      | 86            | 1,689,332     | 0              | 187,298 | 0            | 1,876,630         | 0                       | 242,550      | 48,119      | 39,199      | 329,868         | end of 16 |          |                   |      |    |
|                |               |               | 0              |         | 0            |                   | 0                       | 3,313,008    | 614,338     | 535,420     | 4,462,766       |           |          |                   |      |    |
| Orange ba      | ckgrounds in  | dicate hypoth | etical returns |         |              |                   |                         |              |             |             |                 |           |          |                   |      |    |

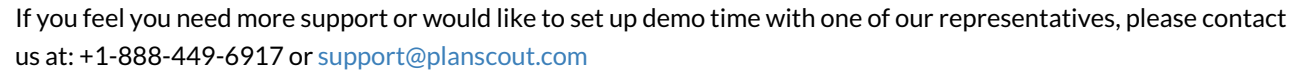